# **USER MANUAL**

# PROLiNK<sup>®</sup> Wireless-N 300Mbps Range Extender PEN1201

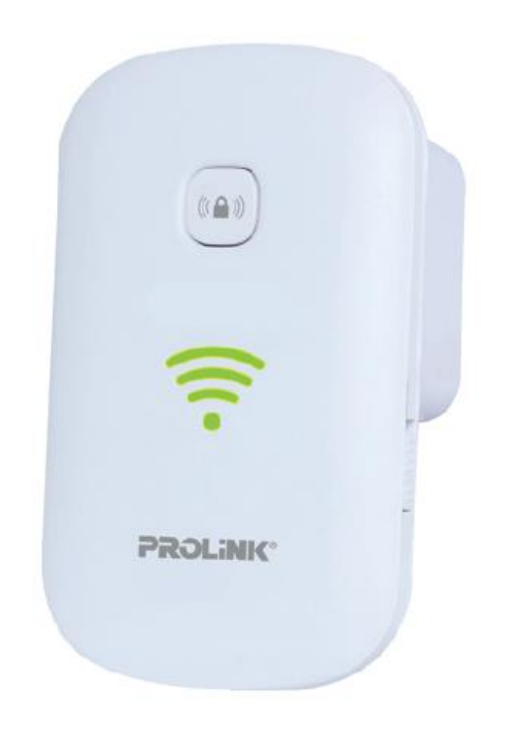

# Copyright

The contents of this publication may not be reproduced in any part or as a whole, stored, transcribed in an information retrieval system, translated into any language, or transmitted in any form or by any means, mechanical, magnetic, electronic, optical, photocopying, manual, or otherwise, without the prior written permission.

## Trademark

All products, company, brand names are trademarks or registered trademarks of their respective companies. They use for identification purpose only. Specifications are subject to be changed without prior notice.

## FCC Interface

This equipment has been tested and found to comply with the limits for a Class B digital device under Part 15 of the FCC Rules. These limits are designed to provide reasonable protection against radio interference in a commercial environment. This equipment can generate, use and radiate radio frequency energy and, if not installed and used following the instructions in this manual, may cause harmful interference to radio communications. Operation of this equipment in a residential area is likely to cause interference, in which case the user, at his own expense, requires to take whatever measures are necessary to correct the interference.

## **CE Declaration of Conformity**

This equipment complies with the requirements relating to electromagnetic compatibility, EN 55022/A1 Class B.

### PREFACE

| Revision | Date         | Descriptions                   |
|----------|--------------|--------------------------------|
| 1.0      | 26 June 2019 | Initial release                |
| 1.1      | 5 June 2020  | Updated content and Formatting |

# **Table of Contents**

| 1 | Int | roduction                                          | 1   |
|---|-----|----------------------------------------------------|-----|
|   | 1.1 | Package Contents                                   | 1   |
|   | 1.2 | Product Overview                                   | 2   |
|   | 1.3 | Hardware Overview                                  | 3   |
|   | 1.4 | LED Indicator                                      | 5   |
| 2 | Ex  | tender PEN1201 Installation                        | 6   |
|   | 2.1 | Setup Requirement                                  | 6   |
|   | 2.2 | Placement Guide                                    | 6   |
|   | 2.3 | Hardware Setup                                     | 8   |
|   | Re  | peater Mode Setup (Default)                        | 8   |
|   | Ro  | uter Mode Setup                                    | .10 |
|   | Ac  | cess Point (AP) Mode Setup                         | .12 |
| 3 | Ge  | etting Started                                     | .14 |
|   | 3.1 | TCP/IP Setup                                       | .14 |
|   | 3.2 | Log-in into the Web User Interface Configuration   | .16 |
|   | Lo  | g-in to PEN1201 Web Interface through PC / Laptop  | .16 |
|   | Lo  | g-in to PEN1201 Web Interface through Mobile Phone | .17 |
|   | 3.3 | Setup Wizard                                       | .20 |
|   | Re  | peater Wizard                                      | .20 |
|   | Ro  | uter Wizard                                        | .22 |
|   | Ac  | cess Point (AP) Wizard                             | .27 |
| 4 | We  | eb User Interface (UI) Configuration               | .29 |
|   | 4.1 | Home Page                                          | .30 |
|   | Ho  | me Page – Repeater                                 | .31 |
|   | R   | Repeater Wizard                                    | 31  |
|   | Ir  | nternet Status and LAN Setting                     | 32  |
|   | E   | xtender PEN1201 ICON Status                        | 32  |
|   | Ho  | me Page – Router                                   | .33 |
|   | R   | Router Wizard                                      | 33  |
|   | V   | VAN Setting and LAN Setting                        | 34  |
|   | Р   | EN1201 ICON Status                                 | 34  |
|   | Ho  | me Page – Access Point                             | .35 |
|   | A   | P Wizard                                           | 35  |
|   | lr  | nternet and LAN Setting                            | 36  |
|   | E   | xtender PEN1201 Status                             | 36  |
|   | 4.2 | 2.4G Wi-Fi Clients                                 | .37 |
|   | 4.3 | Wi-Fi Setting                                      | .37 |
|   | 4.4 | Setting Management                                 | .38 |
|   |     | Password Setting                                   | 38  |
|   |     | Save/Import Settings                               | 38  |
|   |     | Upgrade Firmware.                                  | 39  |
|   |     | Restart Device                                     | 39  |
|   |     | Logout                                             | 39  |
| 5 | Tee | chnical Specification                              | .40 |

| 6 I | Frequently Asked Questions4 | 1 |
|-----|-----------------------------|---|
|-----|-----------------------------|---|

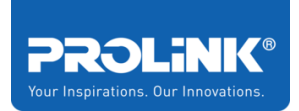

# 1 Introduction

This chapter introduces the packaging contents of Extender PEN1201, the product overview regarding all the main features available and the appearance of the product included the LED indicator.

# 1.1 Package Contents

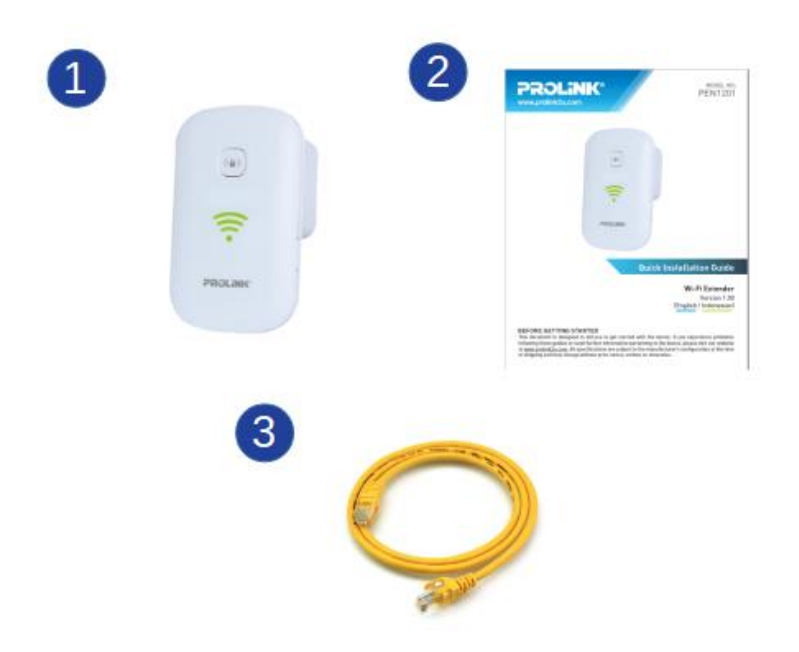

|   | Quantity (unit) | Item Description         |
|---|-----------------|--------------------------|
| 1 | 1               | PEN1201 Range Extender   |
| 2 | 1               | Quick Installation Guide |
| 3 | 1               | RJ45 Ethernet Cable      |

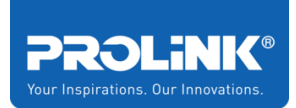

# 1.2 Product Overview

The PROLiNK Wireless-N 300Mbps Range Extender II PEN1201 is a 3-in-1 device which by default functions as a Repeater and can easily be switched to be an Access Point or Router depending on the user's needs. Besides reaching out to Wi-Fi dead zones with its improved connectivity and speed, it also introduces new user-friendly and features to fully tap the Extender's overall performance.

Designed to fit seamlessly into any corner of the household, the space-saving wall-mounted Extender enables full flexibility to shift the positioning of the device with minimal hassle. The newly modernized outlook also features a Smart LED Indicator which helps detect the signal strength from the primary router and guide users to find and locate the positioning for optimal Wi-Fi coverage. Other upgraded features include straightforward and easily accessible On/off Switch and Easy Mode Selection buttons, which can be found and easily adjusted from the sides of the device.

Together with its easy and secure one-step setup system, the PROLiNK Wireless-N 300Mbps Range Extender II is the perfect add-on device and inexpensive solution to effortless home and office network expansion.

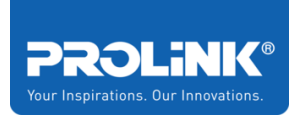

# 1.3 Hardware Overview

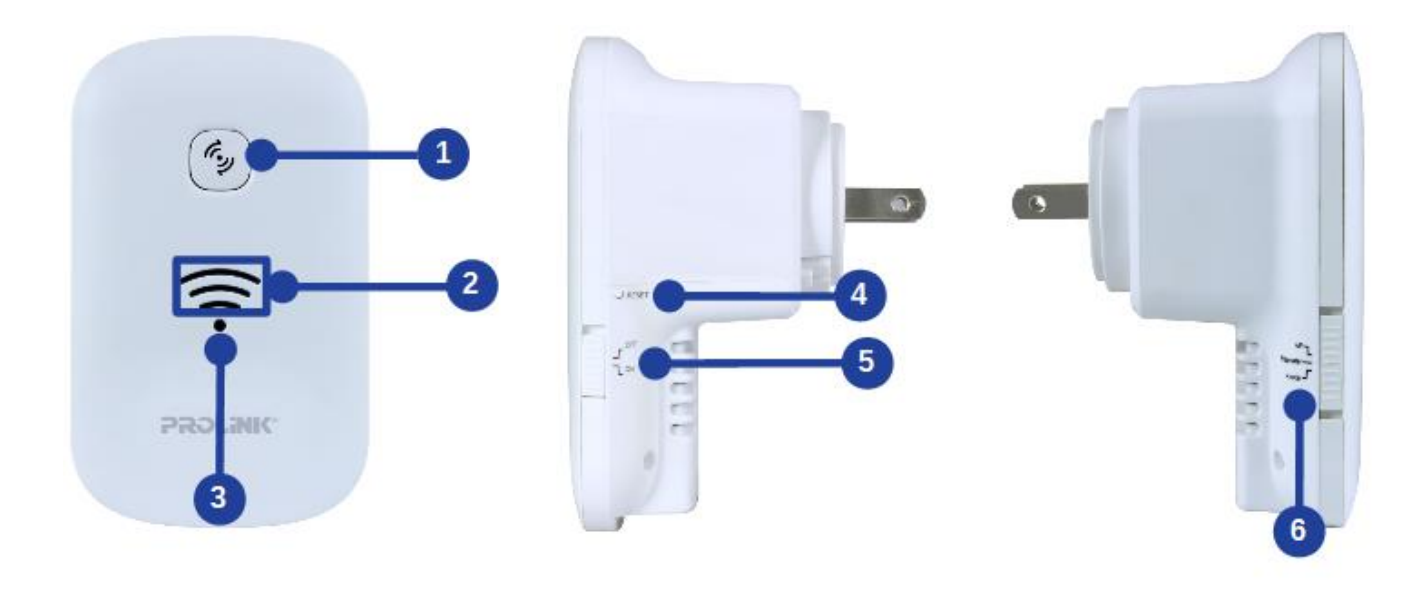

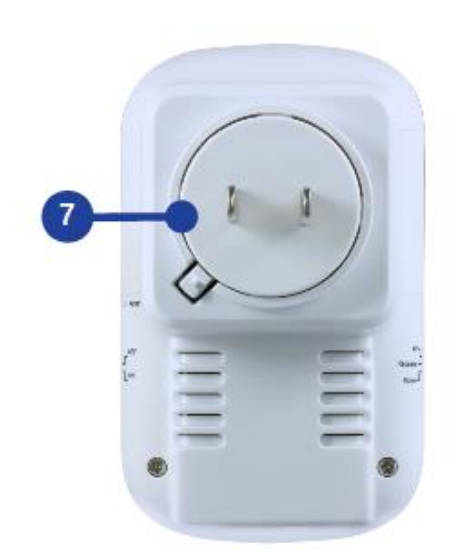

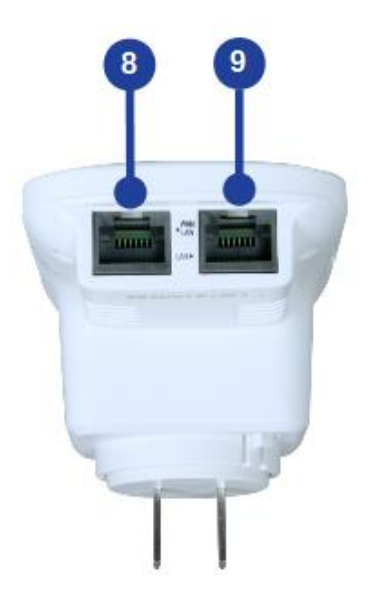

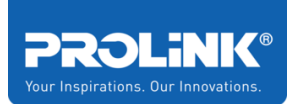

| 1 | WPS                      | To connect with Wi-Fi Client (e.g. mobile phone): Press and release<br>To connect with an existing Router's Wi-Fi: Press and hold for 6<br>seconds |
|---|--------------------------|----------------------------------------------------------------------------------------------------|
| 2 | Wi-Fi Signal             | To show the Wi-Fi Signal Strength Indicator                                                                                                    |
| 3 | Status Indicator         | To show the device status                                                                                                    |
| 4 | Reset Button             | Hold for 10 seconds and release to reset to factory setting                                                                                        |
| 5 | Power Switch             | Top position: Turn OFF Extender/Bottom position: Turn ON Extender                                                                                  |
| 6 | Operation Mode<br>switch | Top position: Access Point (AP) ModeMiddle position: Repeater ModeBottom position: Router Mode                                                     |
| 7 | AC Power Input           | To plug into switch socket outlet                                                                                                    |
| 8 | WAN/LAN Port             | For Router and AP Mode: this port is to be connected with Internet<br>source/Modem<br>For Repeater Mode: this port functions as a LAN port         |
| 9 | LAN Port                 | Port to connect with a client's (PC / Laptop) Ethernet port                                                                                        |

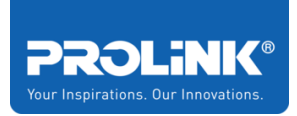

# 1.4 LED Indicator

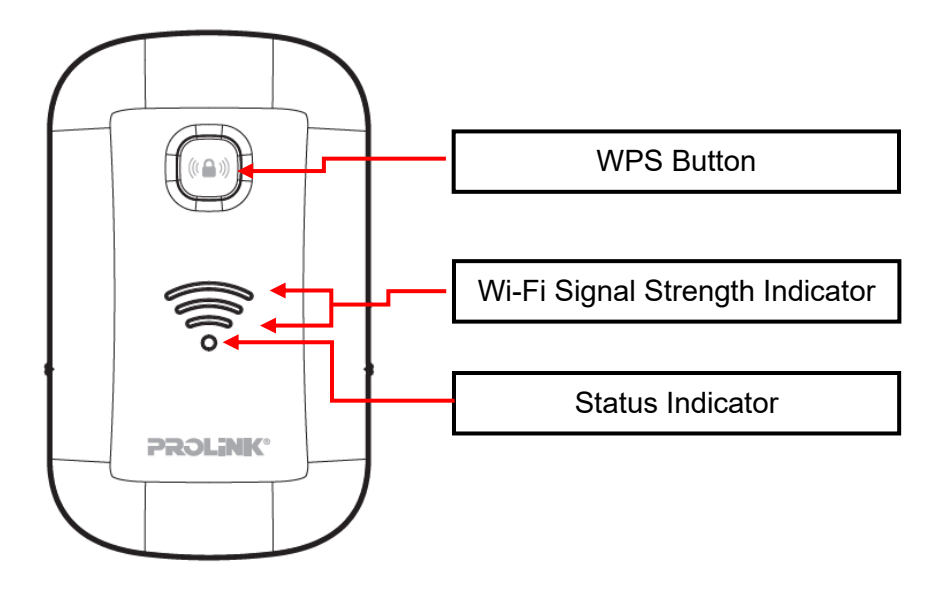

| Indicator             | Behaviour     | Description                          |  |  |
|-----------------------|---------------|--------------------------------------|--|--|
|                       | OFF           | Extender is turned Off / No Power    |  |  |
| Status                | ON            | Extender is turned On                |  |  |
|                       | Fast Blinking | Extender is having data transmission |  |  |
|                       | Slow Blinking | Triggering WPS                       |  |  |
|                       | One LED Bar   | Low Wi-Fi signal strength            |  |  |
| Wi-Fi Signal Strength | Two LED Bar   | Good Wi-Fi signal strength           |  |  |
|                       | Three LED Bar | Excellent Wi-Fi signal strength      |  |  |

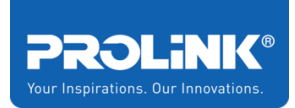

# 2 Extender PEN1201 Installation

This chapter guides you on how to set up the PEN1201 as an Extender / Repeater. Please ensure not to place the PEN1201 in an enclosed area such as closet and cabinet.

# 2.1 Setup Requirement

To setup Extender PEN1201 you need to ensure the following item in the list is available.

- Internet Access (DSL, Modem or existing Wireless Router).
- Ethernet Cable with RJ45 connector at both ends.
- Laptop / PC equipped with Ethernet Network adapter (10Base-T or 100Base-TX or 1000Base-TX) and Wi-Fi card / adapter.
- Web Browser (Microsoft Edge, Chrome, Firefox, or Safari).

## 2.2 Placement Guide

For the best Wi-Fi signal transmission between PEN1201 and network devices that connect to it:

- Place the Extender PEN1201 in a well-ventilated place and avoid exposure to moisture or excessive heat.
- Keep away or avoid placing Extender PEN1201 from electrical devices or appliance that generate the electromagnetic wave to prevent Wi-Fi signal interference and signal loss
- Place the Extender PEN1201 in between your router and your Wi-Fi dead zone

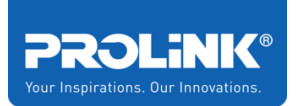

 Plug in Extender PEN1201 into an electrical outlet and switch "ON". The Wi-Fi Signal Strength indicators indicate the link quality once PEN1201 is connected to the existing router or access point. It is recommended to achieve **Two or Three** LED bars which illustrate reliable connectivity between the Extender PEN1201 and existing router or access point.

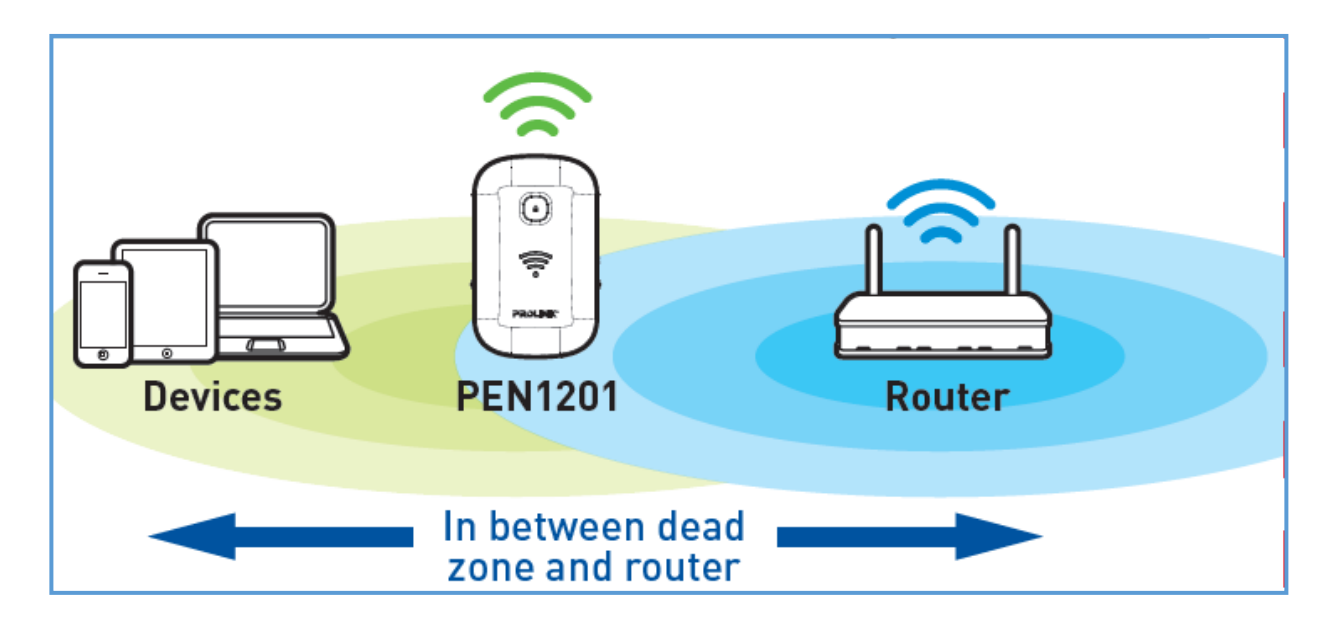

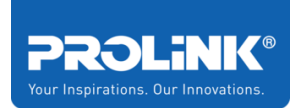

# 2.3 Hardware Setup

There are several different ways you can configure your PEN1201 to connect to the Internet and connect to your clients. Guides below shows how the hardware connection setup for each mode available for PEN1201. Please first make sure that Wi-Fi client can successfully access the Internet via the main router.

## **Repeater Mode Setup (Default)**

The following is a step to setup PEN1210 as a Wi-Fi range extender or Repeater. Make sure your internet connection source from the main router is valid. Follow the step below to complete the hardware connection.

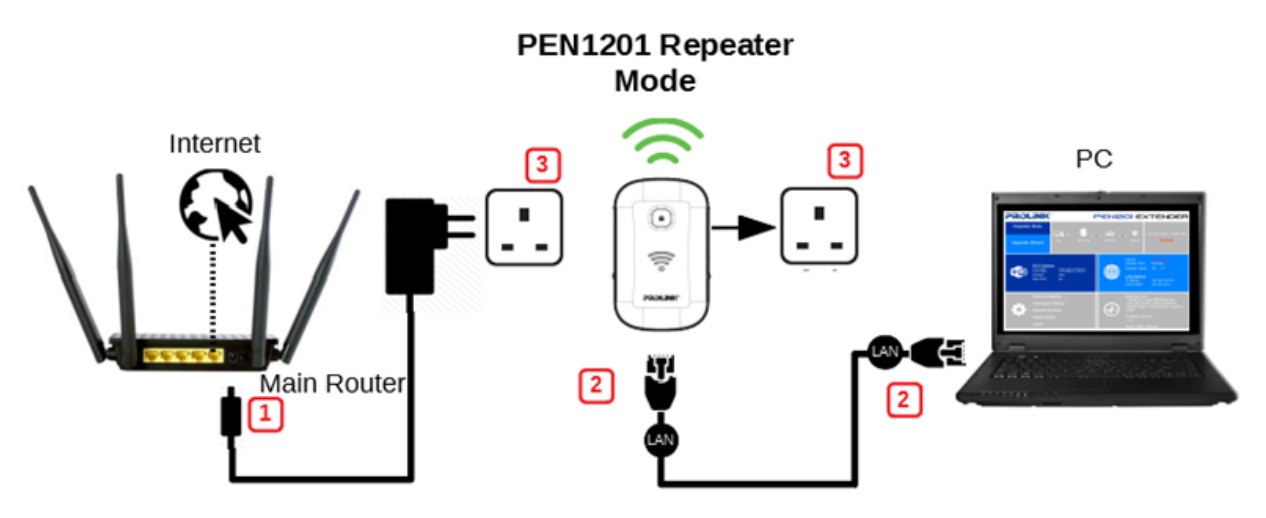

- 1. Turn OFF Main/Existing Router.
- 2. Connect Ethernet cable between Computer LAN port to PEN1210 LAN port.
- 3. Ensure the PEN1201 **Operation Mode Switch** is set to "**Repeater**" and Turn ON power of Main/Existing Router and PEN1210.

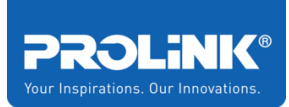

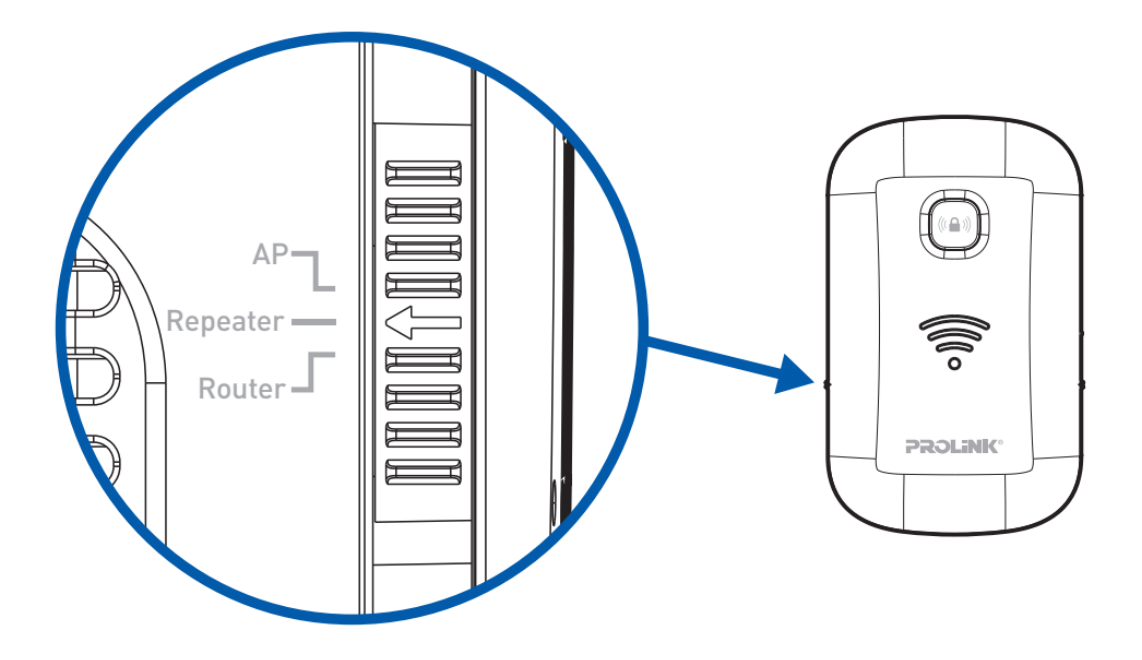

The booting up process takes approximately 60 seconds. When PEN1210 is ready to setup, the **Status** indicator will lit up solid green.

Note that at this point, the Repeater Mode is not yet fully set and Wi-Fi Signal Strength indicator will not lit up. Please follow until <u>Section 3.4 Setup Wizard</u>.

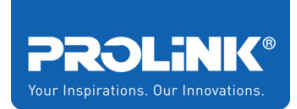

## Router Mode Setup

The following is a step to setup Extender PEN1201 as Router Mode. If your internet connection source is coming from ADSL/Modem, follow the following step below to complete the hardware connection.

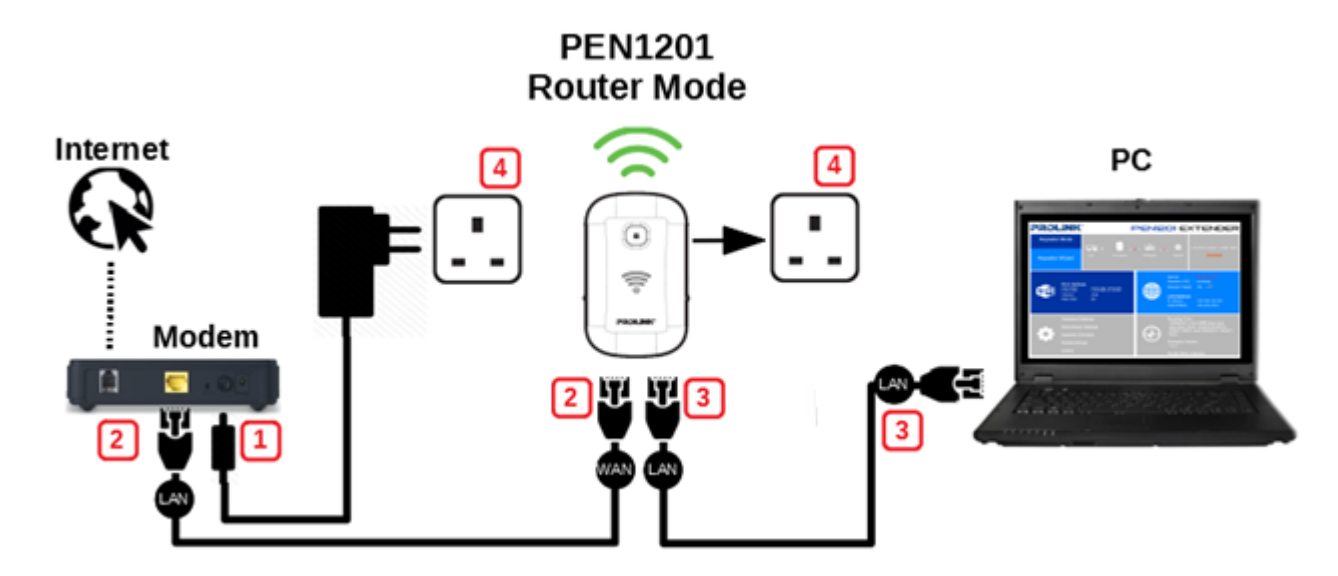

- 1. Turn OFF modem.
- 2. Connect Ethernet cable between modem Internet (LAN) port to PEN1201 WAN Port.
- 3. Connect Ethernet cable between Computer LAN port to PEN1201 LAN port.
- 4. Ensure the PEN1201 **Operation Mode Switch** is set to "**Router**" Turn ON power for modem and PEN1201.

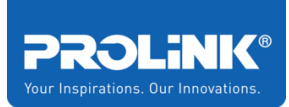

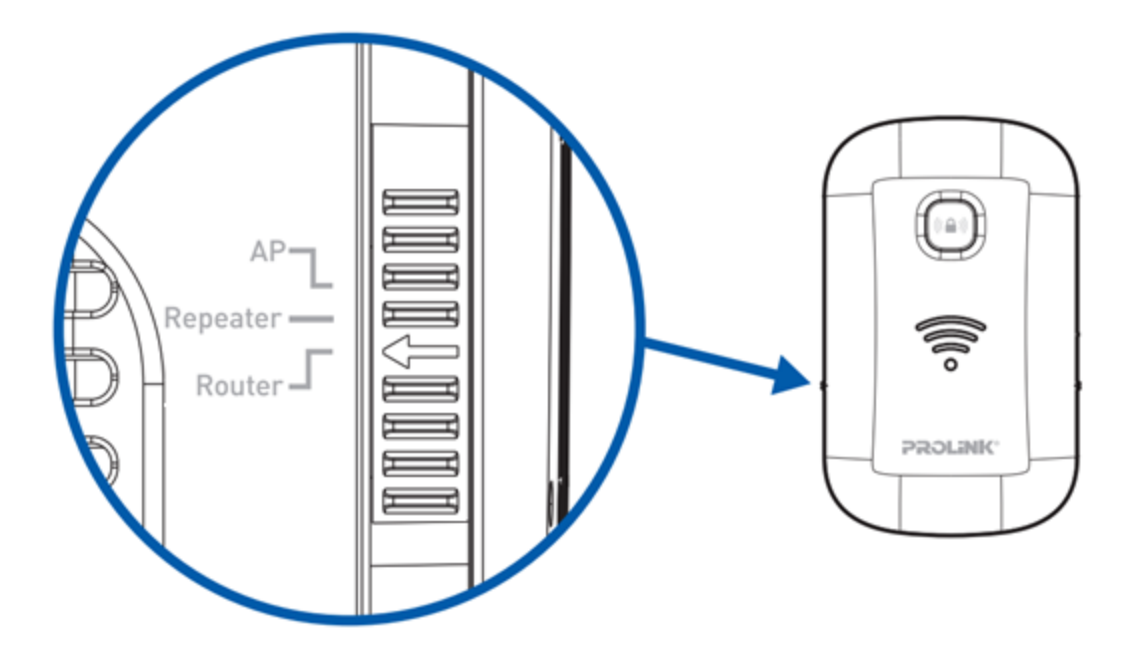

The booting up process takes approximately 60 seconds. When PEN1210 is ready to setup, the **Status** indicator will lit up solid green.

Note that at this point, the Router Mode is not yet fully set. Please follow until <u>Section 3.4 Setup Wizard</u>.

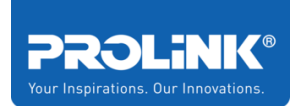

#### PROLiNK® PRC2401U Wireless AC2600 MU-MIMO Dual-Band Gigabit Router

## Access Point (AP) Mode Setup

The following is a step to setup PEN1201 as AP Mode. Follow steps below to complete the hardware connection.

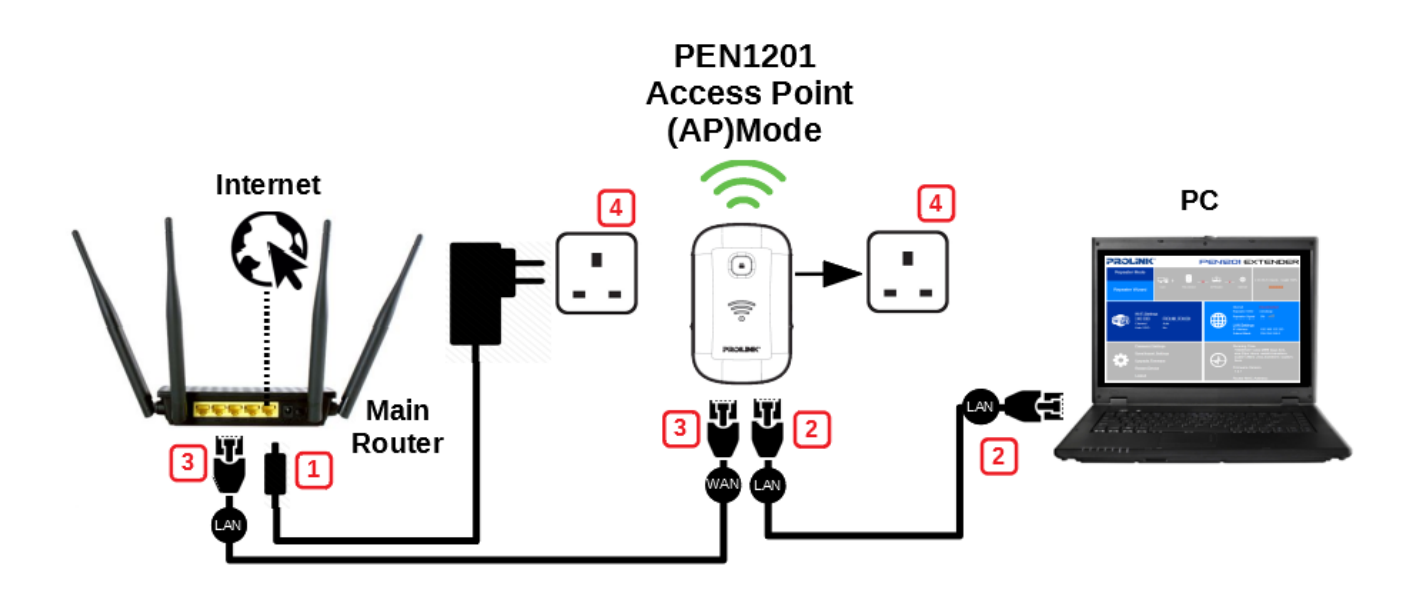

- 1. Turn OFF Main Router/Existing Router
- 2. Connect Ethernet cable between Main/Existing Router LAN port to PEN1201 WAN Port.
- 3. Connect Ethernet cable between Computer LAN port to PEN1201 LAN port.
- 5. Ensure the PEN1201 **Operation Mode Switch** is set to "**AP**" and Turn ON power Main/Existing Router and PEN1201.

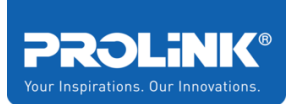

PROLiNK® PRC2401U Wireless AC2600 MU-MIMO Dual-Band Gigabit Router

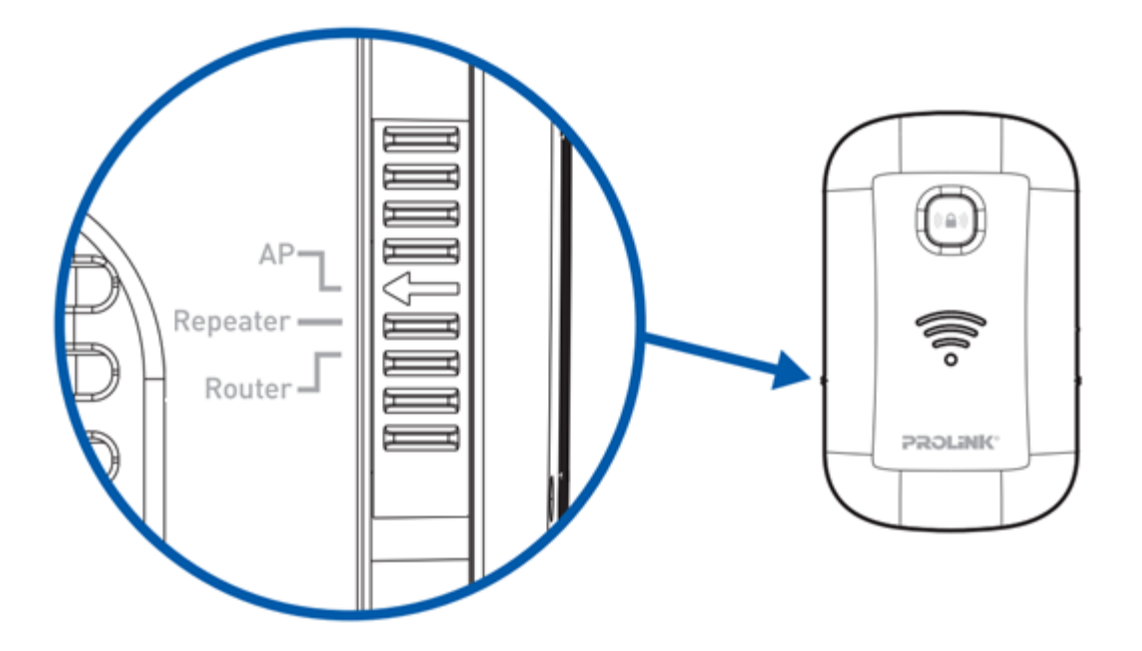

The booting up process takes approximately 60 seconds. When PEN1210 is ready to setup, the **Status** indicator will lit up solid green.

Note that at this point, the AP Mode is not yet fully set. Please follow until <u>Section</u> <u>3.4 Setup Wizard</u>.

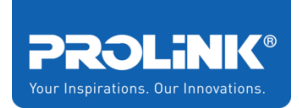

# **3 Getting Started**

In the previous chapter, we have made a network hardware connection setup in various different operating modes. In this chapter, it guides user on how to check TCP/IP setup before getting started, how to log into the PEN1201 **Web User Interface configuration** and guide on using **Setup Wizard.** 

# 3.1 TCP/IP Setup

By default, PEN1201 IP address is 192.168.123.253 and Subnet Mask is 255.255.255.0.

Please ensure that your TCP/IP Protocol is set to "Obtain an IP address automatically" for Windows OS or "Using DHCP" for MAC OS.

| nternet Protocol Version 4 (TCP/IPv4                                          | Properties                                                        | ×     |         |              | Netv            | vork            | Q. Search        |
|-------------------------------------------------------------------------------|-------------------------------------------------------------------|-------|---------|--------------|-----------------|-----------------|------------------|
| General Alternate Configuration                                               |                                                                   |       | 🔶 Wi-Fi |              |                 |                 |                  |
| You can get IP settings assigned auto<br>this capability. Otherwise, you need | omatically if your network supp<br>to ask your network administra | orts  |         | Wi-Fi        | TCP/IP DNS WINS | 802.1X Proxies  | Hardware         |
| for the appropriate IP settings.                                              |                                                                   |       | Con     | figure IPv4: | Using DHCP      | <b></b>         |                  |
|                                                                               |                                                                   |       | IP      | /4 Address:  | 192.168.123.145 |                 | Renew DHCP Lease |
| Obtain an IP address automatic                                                | ally                                                              |       | Su      | bnet Mask:   | 255.255.255.0   | DHCP Client ID: |                  |
| O Use the following IP address:                                               |                                                                   |       |         | Router:      | 192 168 123 253 |                 | (If required)    |
| IP address;                                                                   |                                                                   |       |         | noutor.      | 102.100.120.200 |                 |                  |
|                                                                               |                                                                   |       | Con     | figure IPv6: | Automatically   | <b>2</b>        |                  |
| Subnet mask:                                                                  | and the second second                                             |       |         | Router:      |                 |                 |                  |
| Default gateway:                                                              | and the second second                                             |       | IP      | /6 Address:  |                 |                 |                  |
|                                                                               |                                                                   |       | Pr      | efix Length: |                 |                 |                  |
| Obtain DNS server address auto                                                | omatically                                                        |       |         |              |                 |                 |                  |
| O Use the following DNS server ad                                             | dresses:                                                          |       |         |              |                 |                 |                  |
| Preferred DNS server:                                                         |                                                                   |       |         |              |                 |                 |                  |
| Alternate DNS server:                                                         |                                                                   |       |         |              |                 |                 |                  |
|                                                                               |                                                                   |       | ?       |              |                 |                 | Cancel OK        |
| Validate settings upon exit                                                   | Advance                                                           | d     |         |              |                 |                 |                  |
|                                                                               |                                                                   | _     |         |              |                 |                 |                  |
|                                                                               | ОК С                                                              | ancel |         |              |                 |                 |                  |

To verify the connection between Computer and PEN1201, *run* **command prompt** and execute ping to PEN1201 IP address. To complete Ping command, you need to type **ping 192.168.123.253** and **press Enter** to start ping. The ping test result, should show as per the following figure.

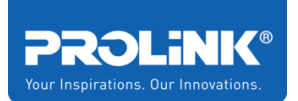

| Command Prompt                                                                                                    |
|----------------------------------------------------------------------------------------------------|
| Microsoft Windows [Version 10.0.17134.829]<br>(c) 2018 Microsoft Corporation. All rights reserved.                                                                                                    |
| C:\Users\nafba>ping 192.168.123.253                                                                                                    |
| Pinging 192.168.123.253 with 32 bytes of data:<br>Reply from 192.168.123.253: bytes=32 time=1ms TTL=64<br>Reply from 192.168.123.253: bytes=32 time<1ms TTL=64<br>Reply from 192.168.123.253: bytes=32 time=1ms TTL=64<br>Reply from 192.168.123.253: bytes=32 time<1ms TTL=64 |
| Ping statistics for 192.168.123.253:<br>Packets: Sent = 4, Received = 4, Lost = 0 (0% loss),<br>Approximate round trip times in milli-seconds:<br>Minimum = Oms, Maximum = 1ms, Average = Oms                                                                                  |
| C:\Users\nafba>                                                                                                    |

If you encounter different result from the above, it indicates your connection between Computer and PEN1201 probably failed. You may follow below steps in order to try rectifying the issue:

- 1. Please recheck and ensure the Hardware Setup is correct
- 2. Try to follow the <u>Hardware Setup</u>, but with another Client (PC / Laptop / mobile phone)
- 3. Ensure that the client devices are not using Fixed IP Address

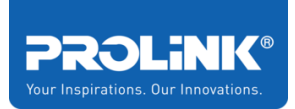

# 3.2 Log-in into the Web User Interface Configuration

PEN1201 is equipped with Web-based Utility configuration specially design for Desktop and also for Mobile Phone. If you have previously changed or set the PEN1201 as any mode with different Wi-Fi SSID and password, please do connect based on the last set configuration

### Log-in to PEN1201 Web Interface through PC / Laptop

- 1. Launch an Internet Browser and access <u>http://pen1201.setup/</u> or http://192.168.123.253.
- 2. Key in Username as **admin** and password as **password**

| Language: | English 🔹 |
|-----------|-----------|
| Username: | admin     |
| Password: | ••••••    |
| Cancel    | Login     |
|           |           |

3. After Successfully login, it will show the current Operation Mode. By default the PEN1201 is set in Repeater Mode.

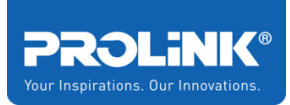

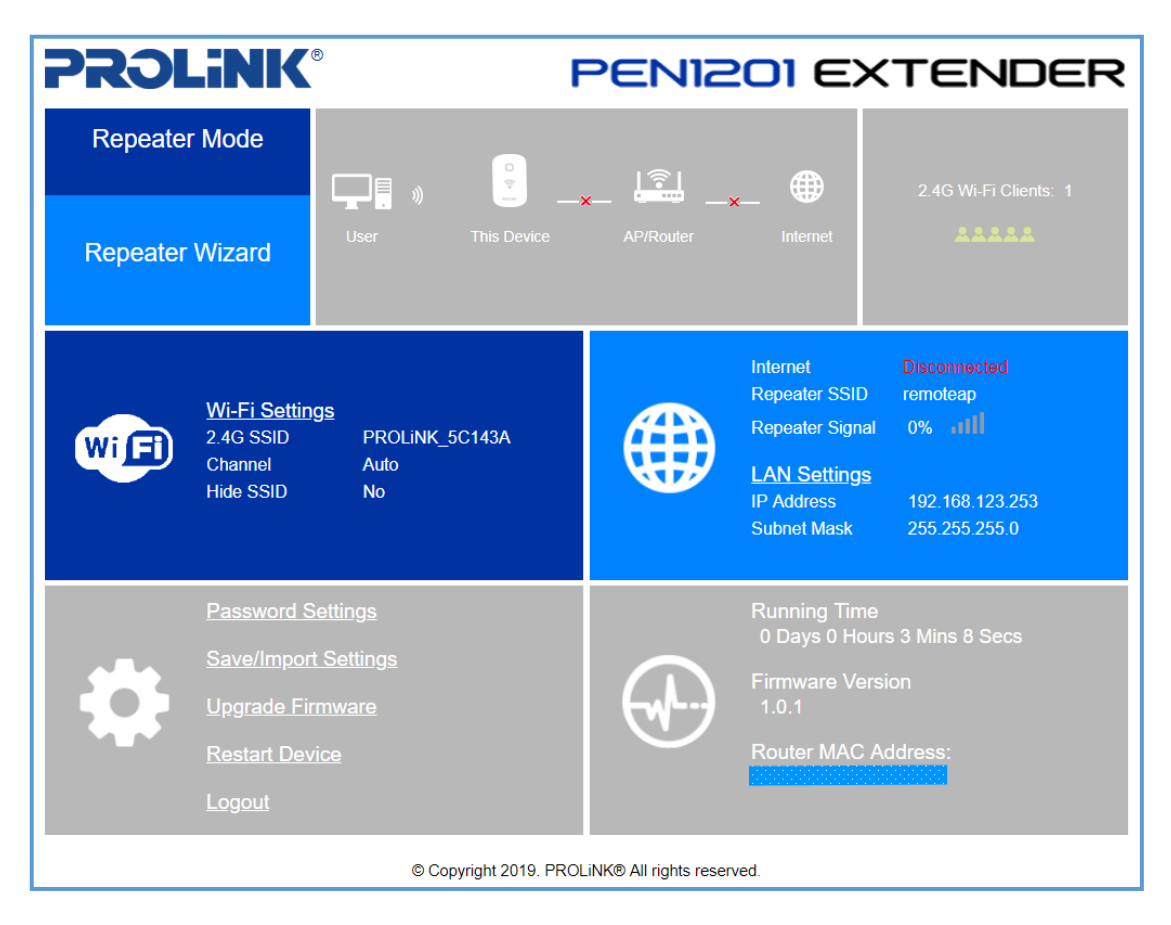

### Log-in to PEN1201 Web Interface through Mobile Phone

PROLiNK PEN1201 configuration can also be set through Android / IOS Web Browser.

The following steps is to enter the Mobile Web Configuration in mobile web browser. By default, PEN1201 Wi-Fi SSID is "**PROLiNK\_XXXXXX**" and the default Wi-Fi password is "**password12345**". This information can also be found at Product Label. If you have previously changed or set the PEN1201 as any mode with different Wi-Fi SSID and password, please do connect based on the last set configuration.

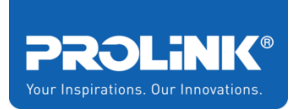

1. Open the web browser either using Chrome, Firefox or Safari. In the address bar, enter <a href="http://pen1201.setup">http://pen1201.setup</a> or <a href="http://pen1201.setup">http://pen1201.setup</a> or <a href="

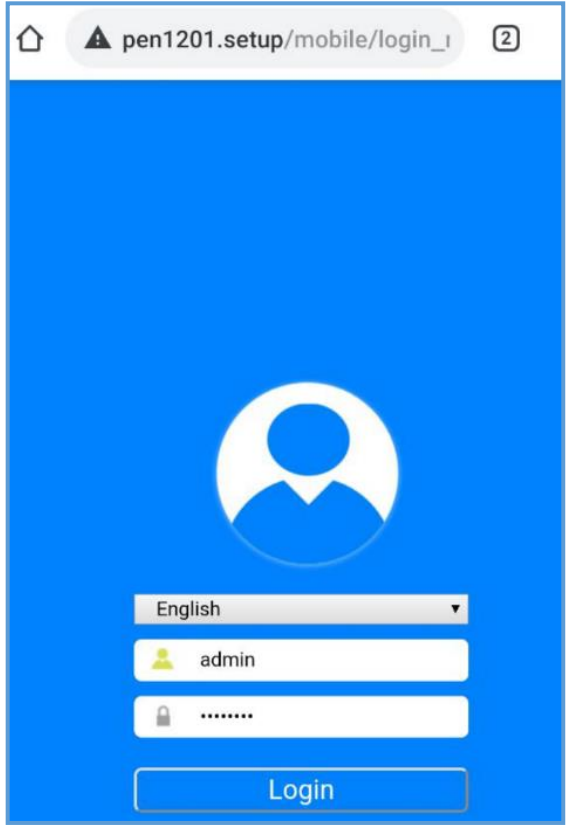

2. After Login, it will show the **Home Page**. By Default, the PEN1201 is set in Repeater Mode

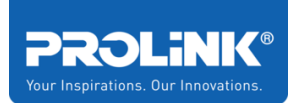

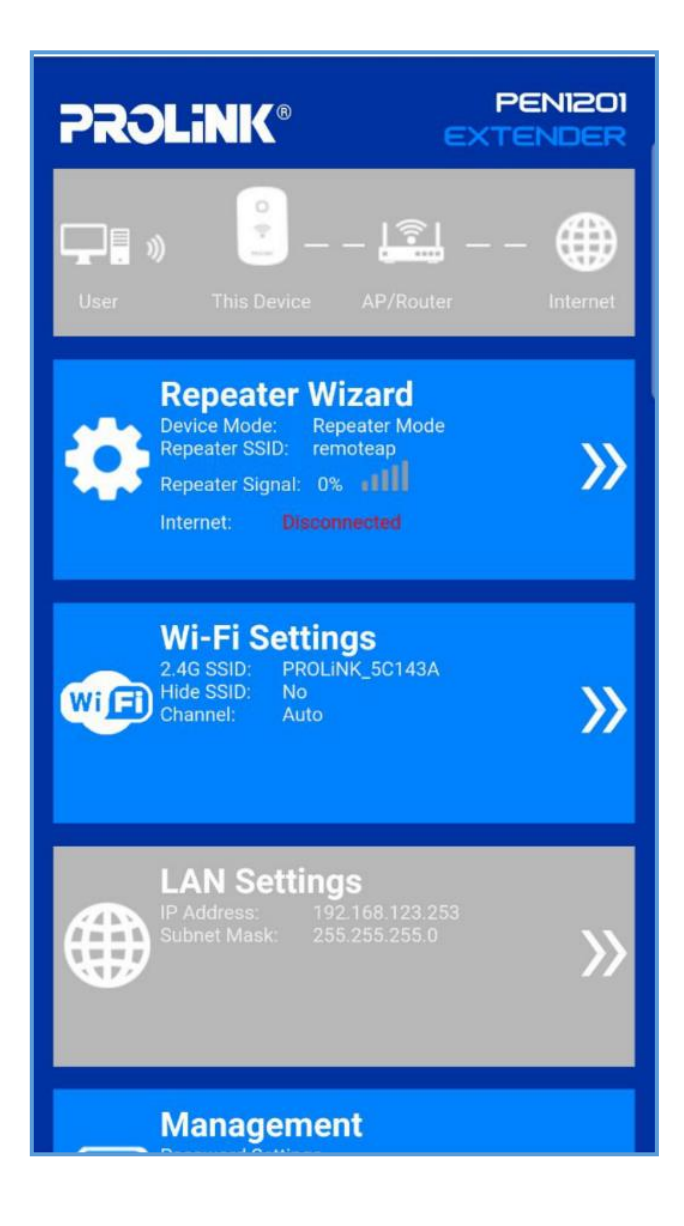

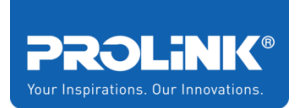

# 3.3 Setup Wizard

PROLiNK PEN1201 comes with three operation mode available for user to choose based on preference and network infrastructure. Supported Operation Modes: Repeater Mode, Router Mode and Access Point (AP) Mode. It is recommended to first ensure Operation Mode Switch is switched to desired mode before turning the unit on and start to configure. By default, PROLiNK PEN1201 is set to Repeater Mode.

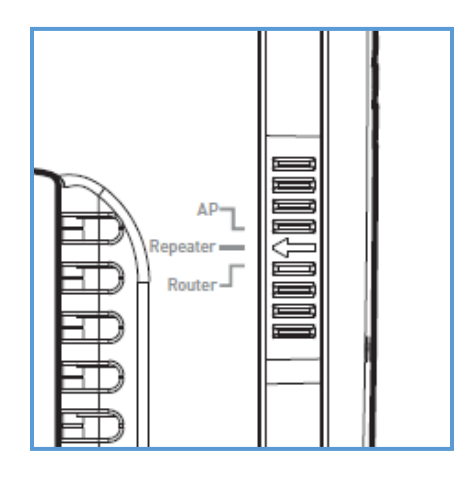

### **Repeater Wizard**

 After setting the Operation Mode Switch to Repeater mode , followed by logging into <u>http://pen1201.setup</u> or <u>http://192.168.123.253</u>. It will show that it is in Repeater Mode. Click Repeater Wizard to start the setup.

| Repeater Mode   |      | 0           | ि  | #        | 2.4G Wi-Fi Clients: 0 |
|-----------------|------|-------------|----|----------|-----------------------|
| Repeater Wizard | User | This Device | ×— | internet | *****                 |

2. Select your main router Wi-Fi SSID and key in the Wi-Fi password.

[Optional] Click "**Refresh**" to scan the host network again if your main router Wi-Fi SSID is not in the list.

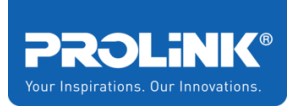

#### NOTE:

a. The PEN1201 <u>new SSID</u> will be auto set to follow the selected main router Wi-Fi
 SSID with additional suffix "-ext" as a differentiator. Change this value according to your personal preference.

| Choose     | Signal     | Security and Encryption        | Channel     | SSID                                  |
|------------|------------|--------------------------------|-------------|---------------------------------------|
| $\bigcirc$ | att        | WPA2-PSK                       | 1           | PROLiNK_PRC3801_B495                  |
| ۲          | att        | WPA2-PSK                       | 1           | PRC3801_Burn-In                       |
| $\bigcirc$ | att        | Disabled                       | 6           | PROLINK EAP                           |
| $\bigcirc$ | att        | Disabled                       | 1           | PROLINK EAP                           |
| $\bigcirc$ | att        | WPA2-PSK                       | 8           | PROLiNK                               |
| $\bigcirc$ | att        | WPA2-PSK                       | 2           | Station1                              |
| $\bigcirc$ | att        | Disabled                       | 1           | PROLINK EAP                           |
|            | aut        | WPA-PSK/WPA2-PSK               | 12          | dlink-dms                             |
|            |            |                                |             |                                       |
|            |            | RC3801_Burn-In                 | P           | Connect to:                           |
| <b>*</b> 8 |            | ••••••                         | ·           | Key:                                  |
| outer afte | eless AP/F | y will be the same as your Wir | ireless Key | Notice:The Repeater W these settings. |
| 1          |            | PRC3801_Burn-In-ext            | 1           | 2.4G SSID:                            |

- b. The PEN1201 <u>new SSID's Wireless Password</u> (Wireless Key) will be the same as the selected main router Wi-Fi SSID.
- Click Save to proceed, the PEN1201 will auto reboot. After approximately 60 seconds, you can now connect to new Repeater SSID ( your\_Main\_Router\_SSID-ext ) with your\_Main\_Router\_Wi-Fi Password to connect.

**Note**: After Setup, to access PEN1201 web interface, please connect to PEN1201's set SSID and enter <u>http://pen1201.setup</u> at your Internet Browser Address bar..

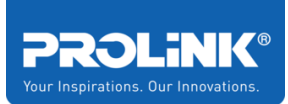

| <b>PR3</b> | .iNK                                                             | ®                                            | PENIZ     | 201 EX                                                                                    | TENDER                                                                        |
|------------|------------------------------------------------------------------|----------------------------------------------|-----------|-------------------------------------------------------------------------------------------|-------------------------------------------------------------------------------|
| Repeate    | r Mode                                                           |                                              | ि         | æ                                                                                         |                                                                               |
| Repeater   | Wizard                                                           | User This Device                             | AP/Router | Internet                                                                                  | 2.4G WI-H Clients: 0                                                          |
| Wi Fi      | <u>Wi-Fi Settin</u><br>2.4G SSID<br>Channel<br>Hide SSID         | g <u>s</u><br>PRC3801_Burn-In-ext<br>1<br>No |           | Internet<br>Repeater SSID<br>Repeater Signal<br>LAN Settings<br>IP Address<br>Subnet Mask | Connected<br>PRC3801_Burn-In<br>100% .111<br>192.168.101.105<br>255.255.255.0 |
| \$         | Password S<br>Save/Impor<br>Upgrade Fin<br>Restart Dev<br>Logout | Settings<br>t Settings<br>mware<br>rice      | <b>A</b>  | Running Time<br>0 Days 0 Hou<br>Firmware Vers<br>1.0.1<br>Router MAC A                    | rs 8 Mins 5 Secs<br>sion<br>\ddress:                                          |

### **Router Wizard**

1. Set **Operation Mode Switch** to **Router**. PEN1201 page will show the PEN1201 is in Router Mode. Click "**Router Wizard**" to start the setup

| Router Mode   |        | •           | ि         | <b>#</b> | 2.4G Wi-Fi Clients: 0 |
|---------------|--------|-------------|-----------|----------|-----------------------|
| Router Wizard | User 🥠 | This Device | AP/Router | internet | 22222                 |

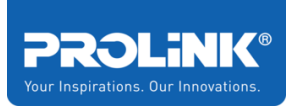

 Connect Main/host network to WAN port. You may select "Intelligent Detection" for auto ISP connection detection, alternatively you can choose your preferred Connection Type. The available option is DHCP, PPPoE and Static IP Address.

Note: Please do remember to set your preferred 2.4GHz **Wi-Fi SSID** and **Wi-Fi Password** under **Wi-Fi Settings** before clicking **Save** to proceed.

| <b>PROLiNK®</b>                  |                                                      |
|----------------------------------|------------------------------------------------------|
| WAN Settings<br>Connection Type: | Recommended for you: DHCP DHCP Intelligent detection |
| Wi-Fi Settings                   |                                                      |
| 2.4G WIFI SSID:                  | PEN1201_ENG                                          |
| Encrypted:                       | Encrypted •                                          |
|                                  | pageword1224E (0.62abaragter                         |

3. Enter WAN Connection detail base on your step 2 selection.

**Note**: After Setup, to access PEN1201 web interface, please connect to PEN1201's set SSID and enter <u>http://pen1201.setup</u> at your Internet Browser Address bar.

a) DHCP – If your Internet connection subscription from ISP is DHCP, set your preferred
 2.4GHz Wi-Fi SSID and Wi-Fi Password and proceed to click Save. After the configuration is saved, the device will reboot and when you go back to <a href="http://pen1201.setup">http://pen1201.setup</a>, it will show Internet status connected.

| PROL     | <b>ink</b> °                                                         | , F                                     | PENI2                  | <mark>OI</mark> EX                                                                                     | TENDER                                                                |
|----------|----------------------------------------------------------------------|-----------------------------------------|------------------------|----------------------------------------------------------------------------------------------------|-----------------------------------------------------------------------|
| Router N | lode                                                                 | ∎ " <mark>°</mark>                      | _ 12 _                 | _ @                                                                                                    | 2.4G Wi-Fi Clients: 0                                                 |
| Router W | 'izard                                                               | User This Device                        | AP/Router              | Internet                                                                                               | ****                                                                  |
| WiFI     | Wi-Fi Setting<br>2.4G SSID<br>Channel<br>Hide SSID                   | J <u>S</u><br>PEN1201_ENG<br>Auto<br>No |                        | WAN Settings<br>Connection Type<br>IP Address<br>Internet<br>LAN Settings<br>IP Address<br>Subnet Mask | DHCP<br>192.168.78.8<br>Connected<br>192.168.123.253<br>255.255.255.0 |
|          | Password Se<br>Save/Import<br>Upgrade Firr<br>Restart Devi<br>Logout | ettings<br>Settings<br>nware<br>ce      | $( \mathbf{A} )$       | Running Time<br>0 Days 0 Hour<br>Firmware Vers<br>1.0.1<br>Router MAC A                                | s 0 Mins 43 Secs<br>ion<br>ddress:                                    |
|          |                                                                      | © Copyright 2019. PROL                  | iNK® All rights reserv | ved.                                                                                                   |                                                                       |

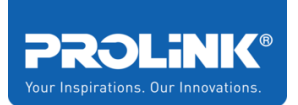

b) PPPoE – Enter the Username and Password provided by the ISP. If the PPPoE username and password is incorrect, the PEN1201 interface will show disconnected. Set your preferred 2.4GHz Wi-Fi SSID and Wi-Fi Password and proceed to click Save.

|          | PROLINK®                                                                                                 |                                           |                                                                                                    |                                                                      |
|----------|----------------------------------------------------------------------------------------------------|-------------------------------------------|----------------------------------------------------------------------------------------------------|----------------------------------------------------------------------|
|          | WAN Settings<br>Connection Type:<br>Username:<br>Password:                                               | PPPoE                                     | elligent detection                                                                                     |                                                                      |
|          | Wi-Fi Settings<br>2.4G WIFI SSID:<br>Encrypted:<br>Wi-Fi Key:<br>Cancel                                  | PEN1201_ENG Encrypted  password12345 Save | (8~63characters)                                                                                       |                                                                      |
| PROI     |                                                                                                    | PENIZ                                     | 201 EX                                                                                                 | TENDER                                                               |
| Router   | Mode                                                                                                    | ?                                         | <b>#</b>                                                                                               | 2 4G Wi-Fi Clients: 0                                                |
| Router V | Vizard User This                                                                                         | Device Modem                              | x— W                                                                                                   | *****                                                                |
| WiFi     | Wi-Fi Settings         2.4G SSID       PEN1201_ENG         Channel       Auto         Hide SSID       No |                                           | WAN Settings<br>Connection Type<br>IP Address<br>Internet<br>LAN Settings<br>IP Address<br>Subnet Mask | PPPoE<br>0.0.0.0<br>Disconnected<br>192.168.123.253<br>255.255.255.0 |
| \$       | Password Settings<br>Save/Import Settings<br>Upgrade Firmware<br>Restart Device<br>Logout                |                                           | Running Time<br>0 Days 0 Hours<br>Firmware Versio<br>1.0.1<br>Router MAC Add                           | 1 Mins 8 Secs<br>n<br>dress:                                         |

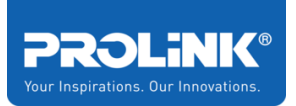

 c) Static IP Address – Enter the IP Address, Subnet Mask, Default Gateway, Primary DNS Address based on information provided by ISP. Set your preferred
 2.4GHz Wi-Fi SSID and Wi-Fi Password and proceed to click Save.

| Connection Type:                                        | Static IP 🔹              | Intelligent detection |
|---------------------------------------------------------|--------------------------|-----------------------|
| IP Address:                                             | 192.168.78.8             |                       |
| Subnet Mask:                                            | 255.255.255.0            |                       |
| Gateway:                                                | 192.168.78.9             |                       |
|                                                         |                          |                       |
| DNS:                                                    |                          |                       |
| DNS:<br>Wi-Fi Settings                                  |                          |                       |
| DNS:<br>Wi-Fi Settings<br>2.4G WIFI SSID:               | PEN1201_ENG              |                       |
| DNS:<br>Wi-Fi Settings<br>2.4G WIFI SSID:<br>Encrypted: | PEN1201_ENG<br>Encrypted | T                     |

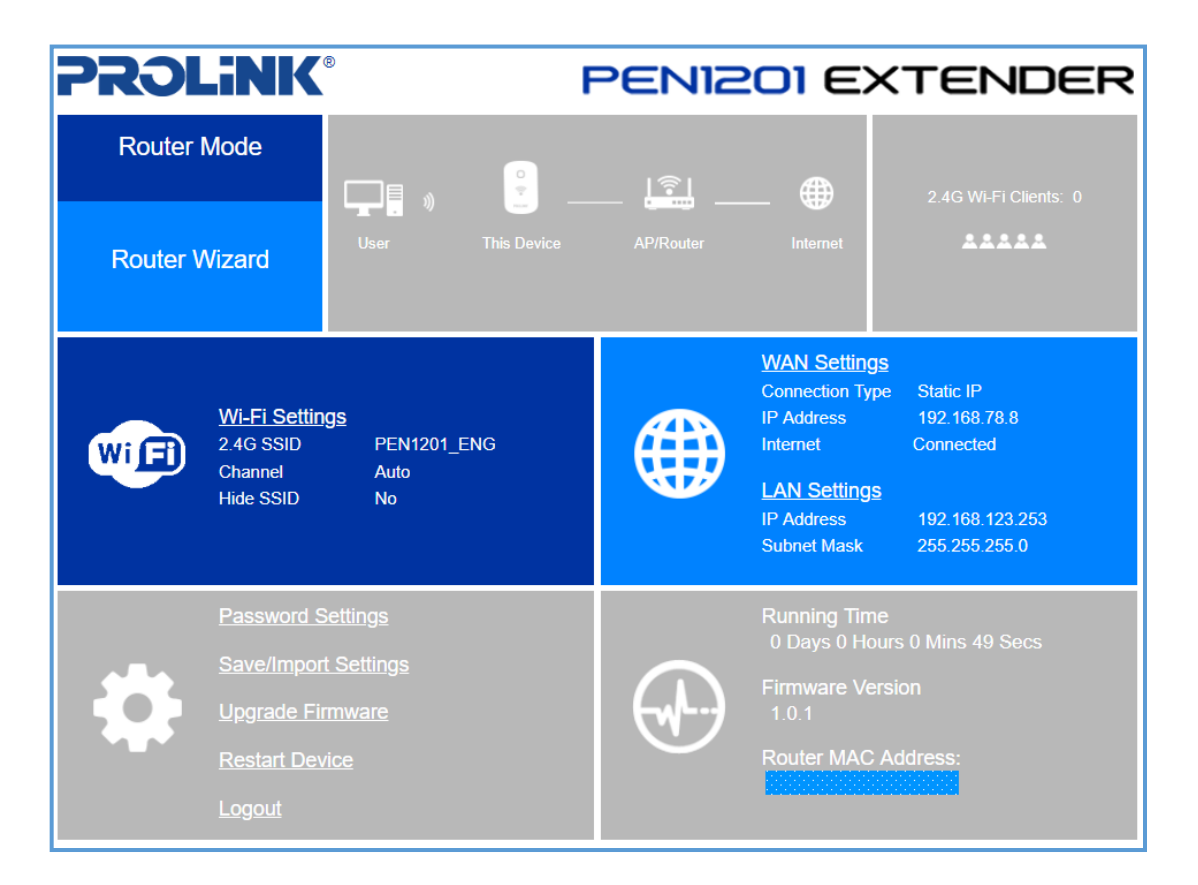

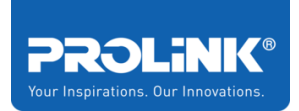

## Access Point (AP) Wizard

1. Set **Operation Mode Switch** to AP. Proceed to click **AP Wizard** after logging into <u>http://pen1201.setup</u> to start the setup

| AP Mode   |      | •           | <u> </u>  |          | 2.4G Wi-Fi Clients: 1 |
|-----------|------|-------------|-----------|----------|-----------------------|
| AP Wizard | User | This Device | AP/Router | Internet | *****                 |

 Make sure that the Internet source is connected to PEN1201 WAN port. Set your preferred Wi-Fi SSID and Wi-Fi Password. Set the Channel to Auto, or to any of the desired Wi-Fi Channel number. Click Save to proceed, it will reboot the PEN1201 and in approximately 60 seconds; you can now connect wirelessly to the *newly set SSID and password*.

| <b>PROLINK®</b>    |             |                                      |
|--------------------|-------------|--------------------------------------|
| 2.4G Wi-Fi Setting | S           |                                      |
| WIFI SSID:         | PEN1201_ENG | Hide SSID                            |
| Encrypted:         | Encrypted   | v                                    |
| Wi-Fi Key:         | •••••       | <ul> <li>(8~63characters)</li> </ul> |
| Channel:           | Auto        | T                                    |
|                    |             |                                      |
| Cancel             |             | Save                                 |

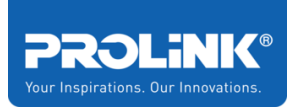

3. The homepage of the AP shows the status of the internet connection. It it disconnected, please check your Host/Main Router connection or contact your ISP regarding the internet connection.

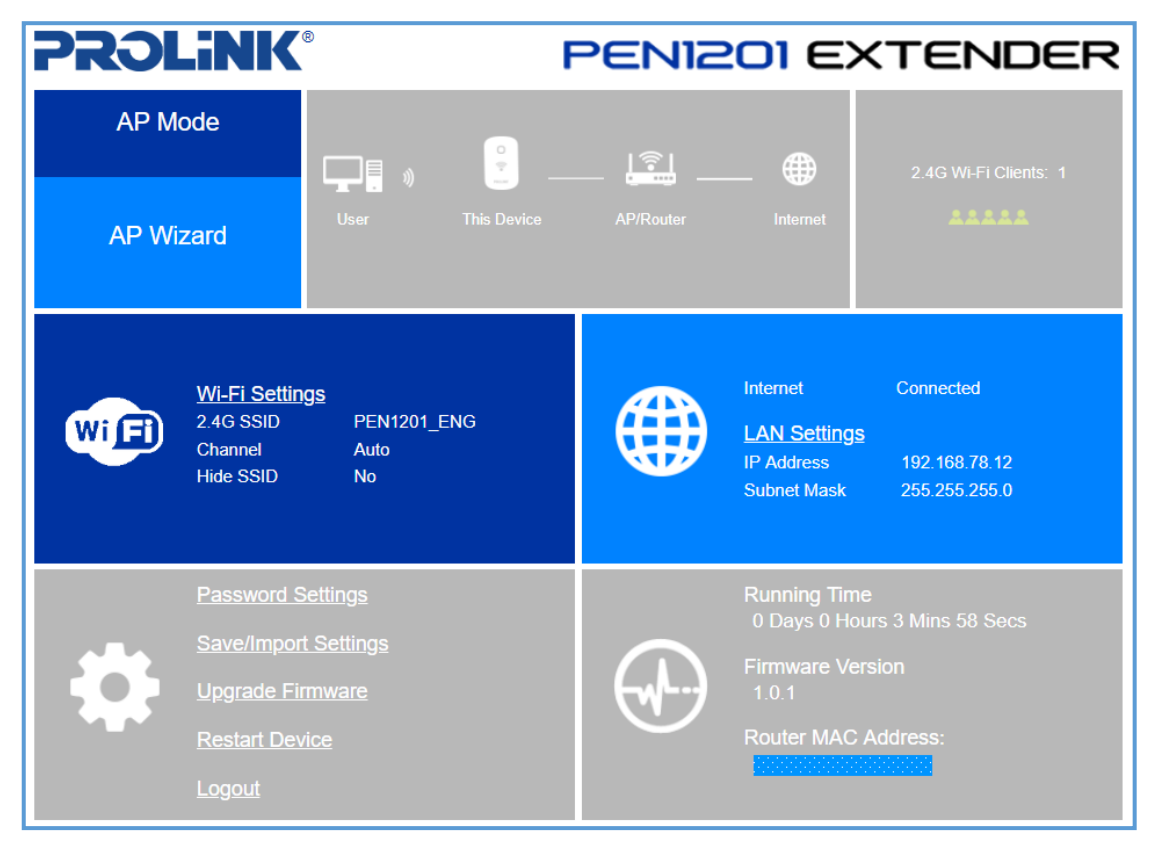

**Note**: After Setup, to access PEN1201 web interface, please connect to PEN1201's set SSID and enter <u>http://pen1201.setup</u> at your Internet Browser Address bar.

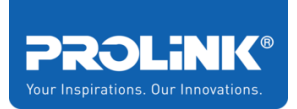

# 4 Web User Interface (UI) Configuration

This chapter is about to enter the Web UI configuration page by using a web browser on desktop or mobile phone. You may access the Web Interface via <u>http://pen1201.setup</u> or <u>http://192.168.123.253</u>.

Please note that '192.168.123.253' is a default IP Address of the PEN1201 and it will change after you have completed your setup wizard (Repeater mode / AP mode / Router mode)

Enter the default GUI username and password (username: admin, password: password).

| Language: | English <b>v</b> |
|-----------|------------------|
| Username: |                  |
| Password: | _                |
| Cancel    | Login            |

If you forgot the password, factory reset the PEN1201 by **press** and **hold the Reset button** for 10 seconds. Reset button is located at the side of the unit.

The First page shows up after login successfully is a Home Page. The home page displays the current status of the network connection status, Mode selected, Mode Wizard, Wi-Fi Clients, Wi-Fi Setting, Device Firmware Status and Device management. Each option has its configuration to configure manually.

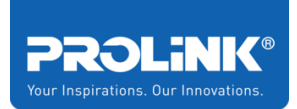

# 4.1 Home Page

For PEN1201, it has three different homepages as it has three different operation modes, which is Homepage Repeater, Homepage Router, and Homepage Access Point (AP). In this chapter, it will explain all the available option for each operation mode.

| PROL       | ink                                                               | B                                          | F              | PENI2                 | OI EX                                                                                     | TENDER                               |
|------------|-------------------------------------------------------------------|--------------------------------------------|----------------|-----------------------|-------------------------------------------------------------------------------------------|--------------------------------------|
| Repeater M | Mode                                                              |                                            | •              |                       |                                                                                           | 2.4G Wi-Fi Clients: 0                |
| Repeater W | Vizard                                                            | User This Device                           |                | AP/Router             | Internet                                                                                  | *****                                |
| WIFI       | Wi-Fi Settin<br>2.4G SSID<br>Channel<br>Hide SSID                 | g <u>s</u><br>PROLINK_ENG<br>11<br>N₀      | _2G-ext        |                       | Internet<br>Repeater SSID<br>Repeater Signal<br>LAN Settings<br>IP Address<br>Subnet Mask | Connected<br>PROLINK_ENG_2G<br>100%  |
|            | Password S<br>Save/Import<br>Upgrade Fir<br>Restart Dev<br>Logout | ettings<br><u>Settings</u><br>mware<br>ice |                |                       | Running Time<br>0 Days 0 Hour<br>Firmware Vers<br>1.0.1<br>Router MAC A                   | rs 5 Mins 1 Secs<br>sion<br>address: |
|            |                                                                   | © Copyrigh                                 | it 2019. PROLi | NK® All rights reserv | /ed.                                                                                      |                                      |

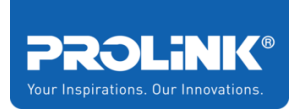

## Home Page – Repeater

By default, PEN1201 Operation Mode Switch is set to Repeater. Shown below is the Home Page after successfully login to <u>http://pen1201.setup</u> in repeater mode.

| PROLi                 | NK®                                                                                  | F                     | PENI2                 | <mark>01</mark> EX                                                                        | TENDER                              |
|-----------------------|--------------------------------------------------------------------------------------|-----------------------|-----------------------|-------------------------------------------------------------------------------------------|-------------------------------------|
| Repeater M            | ode                                                                                  | 0                     | L                     | _                                                                                         | 2.4G Wi-Fi Clients: 0               |
| Repeater Wi           | zard                                                                                 | This Device           | AP/Router             | Internet                                                                                  | *****                               |
| Wi Fi 2.4<br>Cr<br>Hi | f <u>i-Fi Settings</u><br>4G SSID PROLIN<br>nannel 11<br>de SSID No                  | K_ENG_2G-ext          |                       | Internet<br>Repeater SSID<br>Repeater Signal<br>LAN Settings<br>IP Address<br>Subnet Mask | Connected<br>PROLINK_ENG_2G<br>100% |
|                       | assword Settings<br>ave/Import Settings<br>pgrade Firmware<br>estart Device<br>ogout |                       |                       | Running Time<br>0 Days 0 Hours<br>Firmware Versi<br>1.0.1<br>Router MAC Ad                | s 5 Mins 1 Secs<br>ion<br>ddress:   |
|                       | ©                                                                                    | Copyright 2019. PROLi | NK® All rights reserv | ed.                                                                                       |                                     |

### **Repeater Wizard**

Repeater wizard is the software design to help the user how to setup the repeater quickly. It will help to find which connection need to extend, and it will help to save the setting and reboot the router automatically. The detail setup can be found at **Repeater Wizard** page.

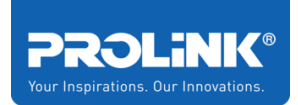

### Internet Status and LAN Setting

On this panel, it will show the device internet status. In repeater mode, it will show the status of internet connectivity, Repeater SSID (Host Wi-Fi name) and the signal between Host Wi-Fi to the Extender PEN1201. Click on LAN Setting to set the DHCP Start IP Address and DHCP End IP Address.

|      | Internet        | Connected      | PROLINK®               |                 |
|------|-----------------|----------------|------------------------|-----------------|
|      | Repeater SSID   | PROLINK_ENG_2G | LAN Settings           |                 |
| ALLA | Repeater Signal | 100%           | IP Address:            | 192.168.78.12   |
| 444  |                 |                | DHCP Start IP Address: | 192.168.123.100 |
|      | LAN Settings    |                | DHCP End IP Address:   | 192.168.123.200 |
|      | IP Address      | 192.168.78.12  |                        |                 |
|      | Subnet Mask     | 255 255 255 0  |                        |                 |
|      |                 |                | Cancel                 | Save            |

### Extender PEN1201 ICON Status

On PEN1201 Status panel, it shows the details of the device about running time from last turn off or restart, Latest Update Firmware Version install and the MAC address of the Extender PEN120. Click the icon, it shows the System Info and Status, LAN Configuration and 2.4G Wi-

| FISIalus |                                | System Info and   | System Info and Status         |  |  |  |
|----------|--------------------------------|-------------------|--------------------------------|--|--|--|
|          |                                | Manufacturer:     | Fida International (S) Pte Ltd |  |  |  |
|          | Runnina Time                   | Model:            | PEN1201                        |  |  |  |
|          | 0 Days 0 Hours 12 Mins 53 Secs | Firmware Version: | 1.0.1                          |  |  |  |
|          | Firmware Version<br>1.0.1      | Release Time:     | 2019.06.05                     |  |  |  |
|          | Router MAC Address             | LAN Configuration | LAN Configuration and Status   |  |  |  |
|          |                                | MAC Address:      |                                |  |  |  |
|          |                                | IP Address:       | 192.168.78.8                   |  |  |  |
|          |                                | Subnet Mask:      | 255.255.255.0                  |  |  |  |
|          |                                | 2.4G Wi-Fi        |                                |  |  |  |
|          |                                | MAC Address:      |                                |  |  |  |
|          |                                | SSID:             | PROLINK_ENG_2G-ext             |  |  |  |
|          |                                | Hide SSID:        | No                             |  |  |  |
|          |                                | Channel:          | Auto                           |  |  |  |
|          |                                |                   |                                |  |  |  |

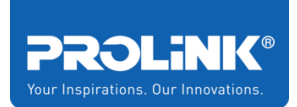

## Home Page – Router

By changing the switch mode to Router, it changes the PEN1201 Operation mode to Router Mode. Shows is the Home Page after successfully login in Router Mode.

| <b>77)</b> | _iNK®                                                                 | F                                              | PENIZ                  | 201 EX                                                                                                 | TENDER                                                                |
|------------|-----------------------------------------------------------------------|------------------------------------------------|------------------------|----------------------------------------------------------------------------------------------------|-----------------------------------------------------------------------|
| Router     | Mode                                                                  | — = "                                          |                        | ⊕                                                                                                    | 2.4G Wi-Fi Clients: 1                                                 |
| Router V   | Vizard                                                                | User This Device                               | AP/Router              | Internet                                                                                               | *****                                                                 |
| Wi Fi      | <u>Wi-Fi Setting</u><br>2.4G SSID<br>Channel<br>Hide SSID             | I <u>S</u><br>PROLINK_ENG_2G-ext<br>Auto<br>No |                        | WAN Settings<br>Connection Type<br>IP Address<br>Internet<br>LAN Settings<br>IP Address<br>Subnet Mask | DHCP<br>192.168.78.8<br>Connected<br>192.168.123.253<br>255.255.255.0 |
| \$         | Password Se<br>Save/Import<br>Upgrade Firr<br>Restart Devic<br>Logout | ettings<br>Settings<br>nware<br>ce             |                        | Running Time<br>0 Days 0 Hour<br>Firmware Vers<br>1.0.1<br>Router MAC A                                | rs 3 Mins 17 Secs<br>sion<br>.ddress:                                 |
|            |                                                                       | © Copyright 2019. PROL                         | .iNK® All rights reser | ved.                                                                                                   |                                                                       |

### **Router Wizard**

Router wizard is the software design to help the user how to setup the router quickly. It will help to find which connection need to configure depends on your ISP subscription, and it will help to save the setting and reboot the router automatically. The details explanation can be found at **Router Wizard** page.

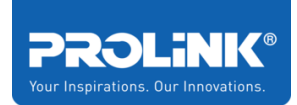

### WAN Setting and LAN Setting

Click on WAN Setting to configure the setting manually. The option available to configure is DHCP, PPPoE and Static IP. This also can be configured by click the **Router Wizard.** Click on LAN Setting to set the DHCP Start IP Address and DHCP End IP Address. Click SAVE when done and the router will restart and back to homepage.

| <b>PROLiNK®</b>  |                              |                                        |
|------------------|------------------------------|----------------------------------------|
|                  |                              | LAN Settings                           |
| VVAN Settings    |                              | IP Address: 192.168.123.253            |
| Connection Type: | DHCP   Intelligent detection | DHCP Start IP Address: 192.168.123.100 |
|                  |                              | DHCP End IP Address: 192.168.123.200   |
|                  |                              |                                        |
|                  |                              |                                        |
| Cancel           | Save                         | Cancel Save                            |

### PEN1201 ICON Status

On Extender PEN1201 Status panel, it shows the details of the device about running time from last turn off or restart, Latest Update Firmware Version install and the MAC address of the Extender PEN1201. Click on the icon it shows System Info and Status, LAN Configuration and Status, and 2.4H Wi-Fi details.

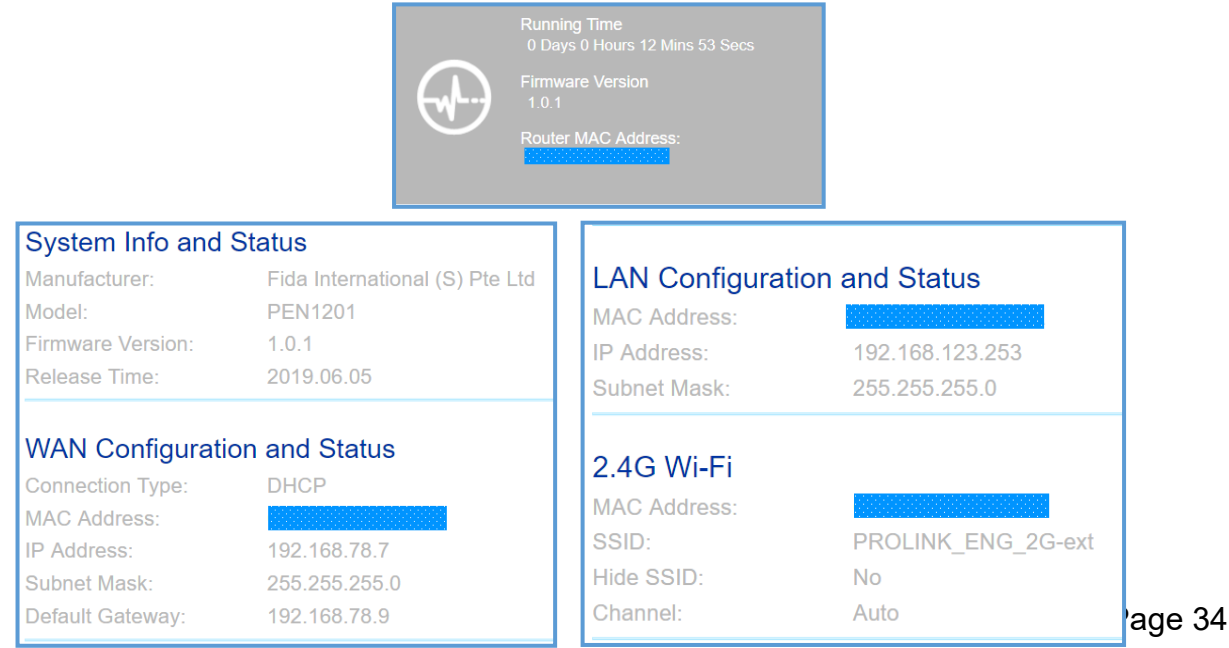

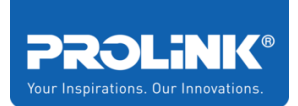

## Home Page – Access Point

By changing the Operation Mode Switch to AP, it changes the PEN1201 Operation mode to Access Point Mode. Shows is the Home Page after successfully login in AP Mode.

| PROLink                                                          | ® F                                             | PENIZ                  | 201 E>                                                            | KTENDER                                      |
|------------------------------------------------------------------|-------------------------------------------------|------------------------|-------------------------------------------------------------------|----------------------------------------------|
| AP Mode                                                          |                                                 | _   🗐 _                |                                                                   | 2.4G Wi-Fi Clients: 1                        |
| AP Wizard                                                        | User This Device                                | AP/Router              | Internet                                                          | *****                                        |
| Wi-Fi Settin<br>2.4G SSID<br>Channel<br>Hide SSID                | igs<br>PROLINK_ENG_2G-ext<br>Auto<br>No         |                        | Internet<br>LAN Settings<br>IP Address<br>Subnet Mask             | Connected<br>192.168.78.12<br>255.255.255.0  |
| Password S<br>Save/Impor<br>Upgrade Fin<br>Restart Dev<br>Logout | Settings<br>t Settings<br>rmware<br><u>vice</u> |                        | Running Tim<br>0 Days 0 Ho<br>Firmware Ver<br>1.0.1<br>Router MAC | e<br>urs 3 Mins 14 Secs<br>rsion<br>Address: |
|                                                                  | © Copyright 2019. PROL                          | .iNK® All rights reser | ved.                                                              |                                              |

### **AP Wizard**

Router wizard is the software design to help the user how to setup the router quickly. It will help to find which connection need to configure depends on your ISP subscription, and it will help to save the setting and reboot the router automatically. The details explanation can be found at **Access Point (AP) Wizard** page.

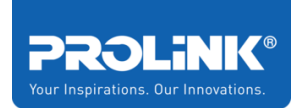

### **Internet and LAN Setting**

This panel shows the status of the internet whether its connected or disconnected. Click on LAN Setting to see the details of IP Address, DHCP start and end IP Address.

|                           |                                | <b>PROLINK®</b>        |                 |
|---------------------------|--------------------------------|------------------------|-----------------|
| Internet                  | Connected                      | LAN Settings           |                 |
| LAN Settings              | 400 460 70 40                  | IP Address:            | 192.168.78.12   |
| IP Address<br>Subnet Mask | 192.168.78.12<br>255.255.255.0 | DHCP Start IP Address: | 192.168.123.100 |
|                           |                                | DHCP End IP Address:   | 192.168.123.200 |
|                           |                                |                        |                 |
|                           |                                |                        |                 |
|                           |                                | Cancel                 | Save            |

### **Extender PEN1201 Status**

On Extender PEN1201 Status panel, it shows the details of the device about running time from last turn off or restart, Latest Update Firmware Version install and the MAC address of the Extender PEN1201

| Running Time<br>0 Days 0 Hours 12 Mins 53 Secs | System Info and   | Status                         |
|------------------------------------------------|-------------------|--------------------------------|
|                                                | Manufacturer:     | Fida International (S) Pte Ltd |
| Firmware Version                               | Model:            | PEN1201                        |
| 1.0.1                                          | Firmware Version: | 1.0.1                          |
| Router MAC Address                             | Release Time:     | 2019.06.05                     |
|                                                |                   |                                |
|                                                | LAN Configuration | on and Status                  |
|                                                | MAC Address:      |                                |
|                                                | IP Address:       | 192.168.78.12                  |
|                                                | Subnet Mask:      | 255.255.255.0                  |
|                                                |                   |                                |
|                                                | 2.4G VVI-FI       |                                |
|                                                | MAC Address:      |                                |
|                                                | SSID:             | PROLINK_ENG_2G-ext             |
|                                                | Hide SSID:        | No                             |
|                                                | Channel:          | Auto                           |

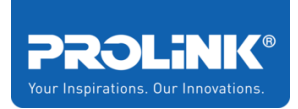

# 4.2 2.4G Wi-Fi Clients

Click on the client's **2.4G Wi-Fi Clients** to display the list of the connected client to the Extender PEN1201. The status of a client is categories into 5 sections which is, MAC Address of the device connected, Tx Packet (Transmit), Rx Packet (Receive), Tx Rate (Mbps) and it also shows Online Time (Client Active Time)

|             |           |           |               |                        | × |
|-------------|-----------|-----------|---------------|------------------------|---|
|             |           | 2.4G Wi-F | -i Clients    |                        |   |
| MAC Address | Tx Packet | Rx Packet | Tx Rate(Mbps) | Online time            |   |
|             | 7395      | 4243      | 65            | 0 Hours 0 Mins 17 Secs |   |
|             |           |           |               |                        |   |

# 4.3 Wi-Fi Setting

Click on **Wi-Fi Setting**, to display the 2.4G Wi-Fi setting set to the Extender PEN1201. The option available to configure is Wi-Fi SSID to change Wi-Fi broadcast name, using encrypted password, Manually change Wi-Fi Key or password (recommended for better security to change password consist of Capital and Small Letters, symbol and Number ) and Wi-Fi Channel (Recommended to use auto channel where's it will select the best channel available).

| 2.4G Wi-Fi Setting | js                 |                                      |
|--------------------|--------------------|--------------------------------------|
| WIFI SSID:         | PROLINK_ENG_2G-ext | Hide SSID                            |
| Encrypted:         | Encrypted •        | ]                                    |
| Wi-Fi Key:         | •••••              | <ul> <li>(8~63characters)</li> </ul> |
| Channel:           | Auto 🗸             |                                      |

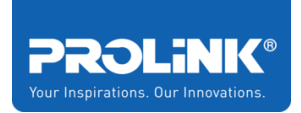

# 4.4 Setting Management

#### Password Setting

In this page, you will be able to set <u>new Web Interface login</u> username and password. Fill in the fields and click **Save** for new changes to take effect.

| PROLINK®          |       |          |
|-------------------|-------|----------|
| Password Setting  |       |          |
| Username:         | admin | ]        |
| New Password:     |       | •        |
| Confirm Password: |       | <u>ج</u> |
|                   |       |          |
|                   |       |          |
| Cancel            | Sav   | e        |

#### Save/Import Settings

In this page, you will be able to back-up the current PEN1201 configuration / to load backed up configuration onto the repeater / to reset the PEN1201 to factory default settings.

- To back-up the current PEN1201, click **Export**.
- To load previously backed-up PEN1201 settings, click **Choose File** > *point to the previous configuration file* > click **Import**
- To restore PEN1201 to factory settings, click Reset

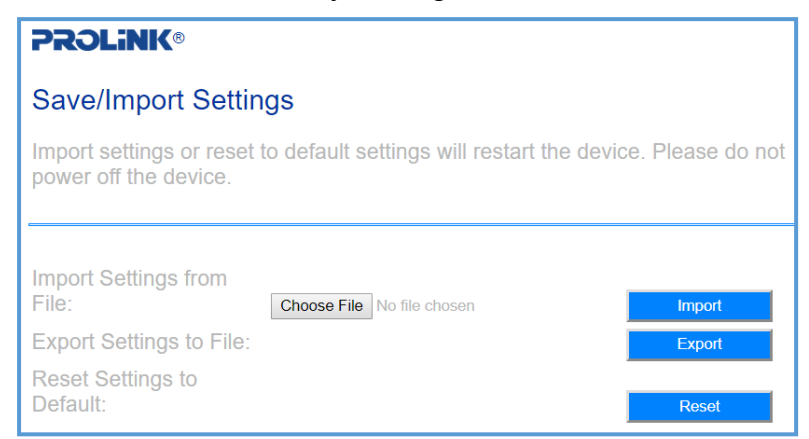

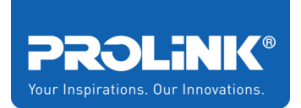

#### Upgrade Firmware

Click on Upgrade Firmware to upgrade Extender PEN1201 firmware to new version.

To Upgrade Firmware, click **Choose File** > *point to the provided firmware file* > click **Upload** 

**Note**: DO NOT Disconnect or power off the PEN1201 during the upgrade as it will become corrupted and unusable.

| <b>PROLINK®</b>                                              |                                                       |                                                  |
|--------------------------------------------------------------|-------------------------------------------------------|--------------------------------------------------|
| Upgrade Firmware                                             |                                                       |                                                  |
| This page allows you upgrade not power off the device during | the Access Point firmware<br>the upload because it ma | e to a new version. Do<br>ay corrupt the system. |
| Firmware Version:<br>Select File:                            | 1.0.1<br>Choose File No file chosen                   | Upload                                           |

#### **Restart Device**

Click **Restart Device** to reboot the PEN1201. It will take about a 60 second to finish up the booting process.

#### Logout

Click to logout from the PEN1201 Web Interface

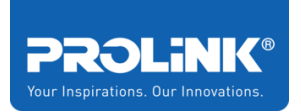

# **5** Technical Specification

| SPECIFICATIONS      |                                                  |  |  |
|---------------------|--------------------------------------------------|--|--|
| Hardware            |                                                  |  |  |
| Interface           | 2x 10/100Mbps WAN/LAN ports                      |  |  |
|                     | 1x WPS/Pairing button                            |  |  |
|                     | 1x Operation Mode Switch                         |  |  |
|                     | 1x Power On/Off Switch                           |  |  |
|                     | 1x Reset Button                                  |  |  |
| LED                 | 1x Wi-Fi Signal and Status                       |  |  |
| Power Supply        | Direct wall-plug                                 |  |  |
| Rated               | Input: 100 – 240 VAC, 50/60Hz. 0.3A              |  |  |
| Voltage/Frequency   |                                                  |  |  |
| Dimensions          | 99mm x 60mm x 70mm                               |  |  |
| Wireless            |                                                  |  |  |
| Wireless Standards  | IEEE 802.11b/g/n                                 |  |  |
| Wireless Frequency  | 2.4GHz Wireless-N                                |  |  |
| Band                |                                                  |  |  |
| Wireless Link Rate  | Up to 300Mbps at 2.4GHz Wireless-N               |  |  |
| Wireless Antenna    | 2x Internal 3dBi Antenna                         |  |  |
| Wireless Security   | WPA2-PSK encryption                              |  |  |
| Software            |                                                  |  |  |
| WAN Connection      | Repeater mode, AP mode, Router mode (Dynamic IP, |  |  |
| Туре                | Static IP, PPPoE)                                |  |  |
| DHCP Setting        | DHCP Server, DHCP Client                         |  |  |
| Environmental       |                                                  |  |  |
| Operating           | 0°C ~ 40°C                                       |  |  |
| Temperature         |                                                  |  |  |
| Storage Temperature | -10°C ~ 70°C                                     |  |  |
| Relative Humidity   | 10% ~ 90%, non-condensing                        |  |  |
| (Operational)       |                                                  |  |  |
| Relative Humidity   | 10% ~ 90%, non-condensing                        |  |  |
| (Storage)           |                                                  |  |  |

Note: Product Specifications may change without prior notice

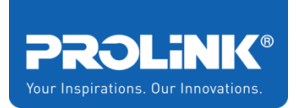

# 6 Frequently Asked Questions

1. How to set the PEN1201 as a Repeater / Extender

Ans. Refer to <u>Repeater Mode Setup</u>, followed by <u>Repeater Wizard</u>

2. How do I set the PEN1201 as an AP (Access Point)

Ans. Refer to AP Mode Setup, followed by AP Wizard

3. How do I set the PEN1201 as a Router

Ans. Refer to Router Mode Setup, followed by Router Wizard

4. How do I access the PEN1201 in order to change configuration

Ans. Connect your PC/Mobile Client to the PEN1201, after which type and go to <a href="http://pen1201.setup">http://pen1201.setup</a> . Note: please remember to type <a href="http://">http://</a> onto your Web Browser.

5. How do I change the repeater SSID after I have successfully set it in Repeater / AP / Router mode

Ans.

Step1. Connect your PC/Mobile Client to the PEN1201,

- Step2. Launch a Web Browser, type http://pen1201.setup onto the address bar
- Step3. Login to the Web interface, Locate and click Wi-Fi Settings located on the left-hand side

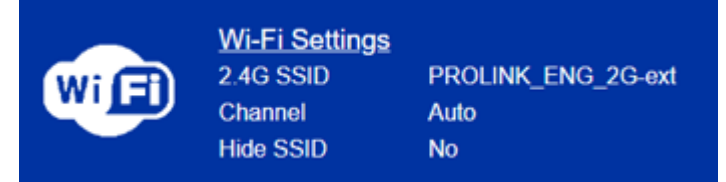

Step4. Set your new Wi-Fi SSID, Password (WiFi Key) and click Save